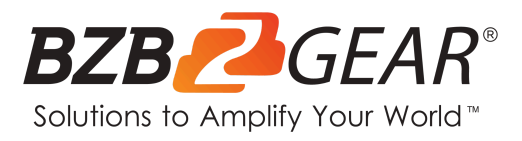

# **BG-UMV-HA41**

4X1 4K UHD HDMI Seamless Multiviewer/Switcher/Scaler with Audio and RS-232 Support

# **User Manual**

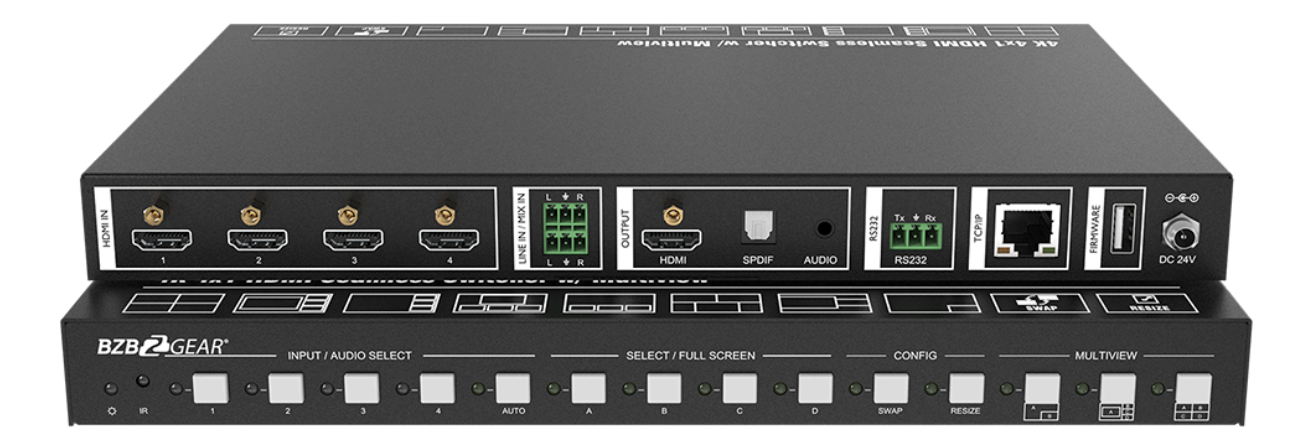

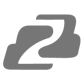

# TABLE OF CONTENTS

| Statement                        | 3  |
|----------------------------------|----|
| Safety Precaution                | 4  |
| Introduction                     | 5  |
| Features                         | 5  |
| Packing List                     | 5  |
| Specifications                   | 6  |
| Operation Controls and Functions | 7  |
| System Connection                | 9  |
| Front Panel Control              | 10 |
| IR Remote                        | 12 |
| GUI Control                      | 13 |
| RS-232 Control                   | 22 |
| Firmware Upgrade                 | 30 |
| Tech Support                     | 31 |
| Limited Product Warranty Terms   | 31 |
| Mission Statement                | 32 |
| Copyright                        | 32 |

## Statement

Please read these instructions carefully before connecting, operating, or configuring this product. Please save this manual for future reference.

# **Safety Precaution**

- To avoid falling or damage, please do not place this unit on an unstable cart, stand, or table.
- Operate unit only on the specified supply voltage.
- Disconnect power cord by connector only. Do not pull on the cable portion.
- Do not place or drop heavy or sharp-edged objects on the power cord. A damaged cord can cause fire or electrical shock hazards. Regularly check power cord for excessive wear or damage to avoid possible fire / electrical hazards.
- Ensure the unit is properly grounded at all times to prevent electrical shock hazard.
- Do not operate the unit in hazardous or potentially explosive atmospheres. Doing so could result in fire, explosion, or other dangerous results.
- Do not use this unit in or near water.
- Do not allow liquids, metal pieces, or other foreign materials to enter the unit.
- Handle with care to avoid shocks in transit. Shocks may cause malfunction. When you need to transport the unit, use the original packing materials or alternate adequate packing.
- This product does not contain parts that can be maintained or repaired by users. Damage caused by dismantling the product without authorization from BZBGEAR is not covered under the warranty policy.
- Installation and use of this product must strictly comply with local electrical safety standards.

# Introduction

The BG-UMV-HA41 is a 4K multiviewer and seamless video switcher with scaling functionality designed to be compatible with 4K displays. The switcher features four HDMI inputs and one HDMI output which allows you to display four video sources on one display simultaneously. It also provides a line input, 1 mix input, 1 SPDIF output and 1 analog output for audio processing.

Control is quick and comprehensive, whether you are using the front panel, the remote control, RS232 commands, or the fully featured web GUI.

## **Features**

- 4 HDMI inputs, 1 HDMI output.
- 4K@30Hz 4:4:4, HDCP 2.2.
- Seamless switching between 4 input ports.
- Auto Scaler in each source input.
- Audio embedding mixing, and audio de-embedding.
- Auto-switching for a single window.
- Cycles through the windows from A to D via the swap button.
- Layout and size of the windows can be customized.
- Resizes the windows in 3 different sizes.
- 16 predefined layouts for multi-view.
- Multiple control methods, including an assignable front panel, IR remote, web GUI and RS232 port.

# **Packing List**

- 1x 4K 4x1 Seamless Switcher
- 4x Plastic Cushions
- 4x Mounting Screws
- 1x RS232 Cable (3-pin to DB9)
- 1x User Manual

- 1x IR Remote
- 2x Surface Mounting Ears
- 2x 3-pin Terminal Block
- 1x Power Adapter (24V DC 1.25A)

# **Specifications**

| Video                  |                                                                                                    |
|------------------------|----------------------------------------------------------------------------------------------------|
| Video Input            | (4) HDMI IN (1~4)                                                                                   |
| Video Input Connector  | (4) Type-A female HDMI                                                                              |
| HDMI Input Resolution  | Up to 4K@30Hz 4:4:4                                                                                 |
| Video Output           | (1) HDMI                                                                                            |
| Video Output Connector | (1) Type-A female HDMI                                                                              |
| HDMI Output Resolution | Up to 4K@30Hz RGB                                                                                   |
| HDMI Standard          | HDMI 1.4                                                                                            |
| HDCP Version           | Up to HDCP 2.2                                                                                      |
| Audio IN               |                                                                                                    |
| Audio In               | (1) LINE IN, (1) MIX IN.                                                                            |
| Audio In Connector     | (2) 3-pin terminal connectors                                                                       |
| Frequency Response     | 20Hz to 20kHz, ±3dB                                                                                 |
| Max Input Level        | $2.0$ Vrms $\pm 0.5$ dB. 2V=16 B headroom above -10dBV (316 mV) nominal consumer line level signal. |
| L-R level deviation    | < 0.3dB, 1kHz sine at 0dBFS level (or max level before clipping)                                    |
| Input Impedance        | > 10kohm                                                                                            |
| Audio Format           | PCM 2CH                                                                                             |
| SPDIF OUT              |                                                                                                    |
| SPDIF Out              | (1) SPDIF                                                                                           |
| Audio Out Connector    | (1) Toslink                                                                                         |
| Max Output level       | ±0.05dBFS                                                                                           |
| Frequency Response     | 20Hz ~ 20kHz, ±1dB                                                                                  |
| THD+N                  | $<$ 0.05%, 20Hz $\sim$ 20kHz bandwidth, 1kHz sine at 0 dBFS level (or max level)                    |
| Signal-to-Noise Ratio  | > 90dB, 20Hz-20 kHz bandwidth                                                                       |
| Crosstalk isolation    | < -70dB, 10kHz sine at 0dBFS level (or max level before clipping)                                   |
| Noise                  | -90dB                                                                                               |
| Audio Format           | PCM 2CH                                                                                             |
| AUDIO OUT              |                                                                                                    |
| Audio Out              | (1) AUDIO                                                                                           |
| Audio Out Connector    | (1) 3.5mm mini jack                                                                                 |
| Frequency Response     | 20Hz ~ 20kHz, ±1dB                                                                                  |
| Max Output Level       | $2.0$ Vrms $\pm 0.5$ dB. 2V=16dB headroom above -10dBV (316 mV) nominal consumer line level signal  |
| THD+N                  | < 0.05%, 20Hz ~ 20kHz bandwidth, 1kHz sine at 0dBFS level (or max level)                            |
| Signal-to-Noise Ratio  | > 80dB, 20Hz ~ 20kHz bandwidth                                                                      |
| Crosstalk Isolation    | < -80dB, 10kHz sine at 0dBFS level (or max level before clipping)                                   |
| L-R Level Deviation    | < 0.05dB, 1kHz sine at 0dBFS level (or max level before clipping)                                   |
| Output Load Capability | 1k ohm and higher (supports 10x paralleled 10k ohm loads)                                           |
| Noise                  | -80dB                                                                                               |
| Control                |                                                                                                    |
| Control port           | (1) RS232, (1) TCP/IP                                                                               |
| Control Connector      | (1) 3-pin terminal connector, (1) RJ45.                                                             |

| General               |                                                    |  |  |  |  |  |
|-----------------------|----------------------------------------------------|--|--|--|--|--|
| Operation Temperature | -5°C ~ +55°C                                       |  |  |  |  |  |
| Storage Temperature   | -25°C ~ +70°C                                      |  |  |  |  |  |
| Relative Humidity     | 10% ~ 90%                                          |  |  |  |  |  |
| External Power Supply | Input: AC 100~240V, 50/60Hz; Output: 24V DC 1.25A. |  |  |  |  |  |
| Power Consumption     | 13w(Max)                                           |  |  |  |  |  |
| Dimension (W*H*D)     | 285mm x 27mm x 172.5mm                             |  |  |  |  |  |
| Net Weight            | 1.24Kg                                             |  |  |  |  |  |

**Note:** The resolution 1080i 60Hz and HDR are not supported.

# **Operation Controls and Functions**

#### Front Panel

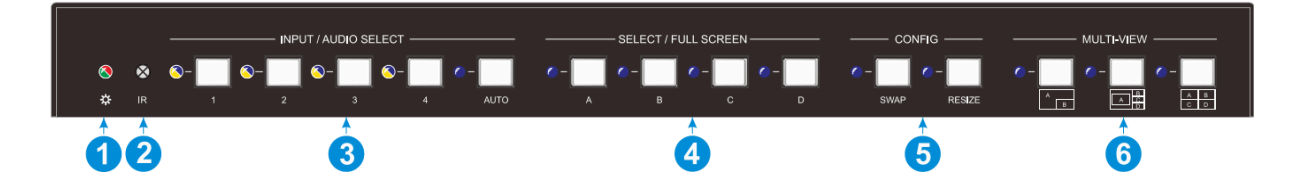

| No. | Name                           | Function Description                                                                                                    |
|-----|--------------------------------|----------------------------------------------------------------------------------------------------|
| 1   | POWER LED                      | The LED illuminates green when the unit is on and red when it is standby.                                                                                                    |
| 2   | IR LED                         | Built-in IR sensor, receives IR signal sent from IR remote.                                                                                                    |
| 3   | INPUT/AUDIO<br>SELECT          | <ul> <li>Press 1~4 button to select the corresponding HDMI input and its LED illuminates yellow when there is a video signal and blue when the video signal is chosen as the input source.</li> <li>In multiview mode, press and hold a 1~4 button for at least 3 seconds to select the corresponding HDMI audio source for output and its LED will illuminate blue, and then it will go out when there is no operation within 3 seconds.</li> <li>Press AUTO button to enable auto switching and the LED will illuminate blue.</li> <li>In multiview mode, press and hold the AUTO button for at least 3 seconds to select LINE audio for output.</li> </ul> |
| 4   | FOUR<br>SELECT/FULL<br>SCREENS | Press the buttons to select the corresponding input source as Full Screen, its LED illuminates blue when it is selected.                                                                                                    |
| 5   | CONFIG                         | Press the SWAP button to select the window display screen in a counterclockwise directionThe LED illuminates blue when it is selected. Press the <b>RESIZE</b> button to readjust the windows size, its LED illuminates blue when it is pressed.                                                                                                    |
| 6   | THREE<br>MULTI-VIEWS           | Press the buttons to choose different available Multi-view modes, its LED illuminates blue when it is selected.                                                                                                    |

Address: 830 National Drive #140, Sacramento, CA 95834, USA · Tel: +1(888)499-9906 · Email: support@bzbgear.com 7

#### **Rear Panel**

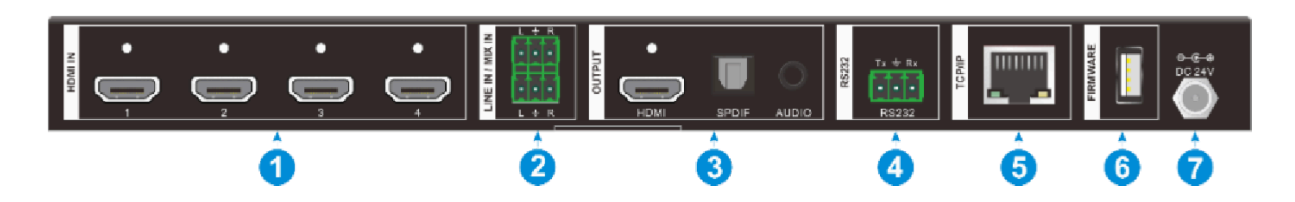

| No. | Name            | Function Description                                                                                                    |
|-----|-----------------|----------------------------------------------------------------------------------------------------|
| 1   | HDMI IN         | Four type-A female HDMI input ports to connect HDMI source devices                                                             |
| 2   | LINE IN         | 3-pin terminal block to connect audio source devices to embed into HDMI audio sources.                                         |
|     | MIX IN          | 3-pin terminal block to connect audio source to mix HDMI audio sources.                                                        |
|     | HDMI OUTPUT     | Type-A female HDMI output port to connect display device.                                                                      |
| 3   | SPDIF OUTPUT    | Toslink for audio extraction from HDMI output.                                                                                 |
|     | AUDIO<br>OUTPUT | 3.5mm mini jack for audio extraction from HDMI output.                                                                         |
| 4   | RS232           | 3-pin terminal block to connect the RS232 control device (e.g. PC) or a third-party device to be controlled by RS232 commands. |
| 5   | TCP/IP          | RJ45 port to connect the control device (e.g. PC) to control the switcher by GUI.                                              |
| 6   | FIRMWARE        | Type-A USB port for firmware upgrade.                                                                                          |
| 7   | DC 24V          | DC connector for power adapter connection                                                                                      |

# **System Connection**

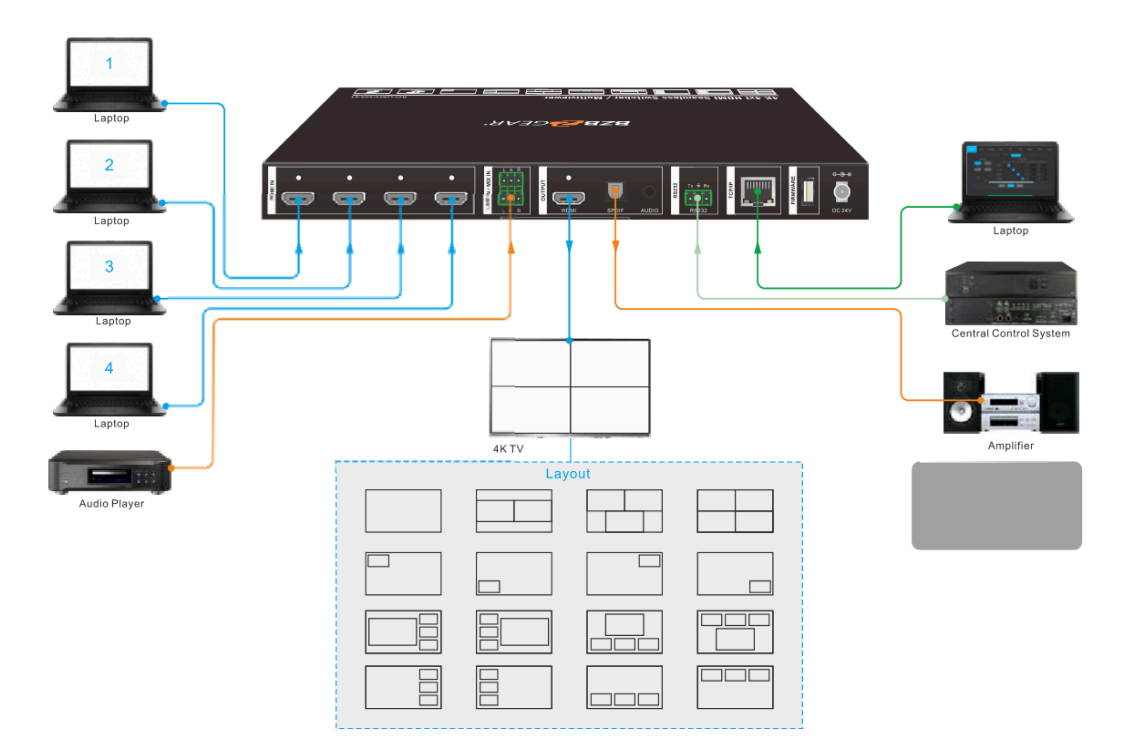

## **Cascade Connection:**

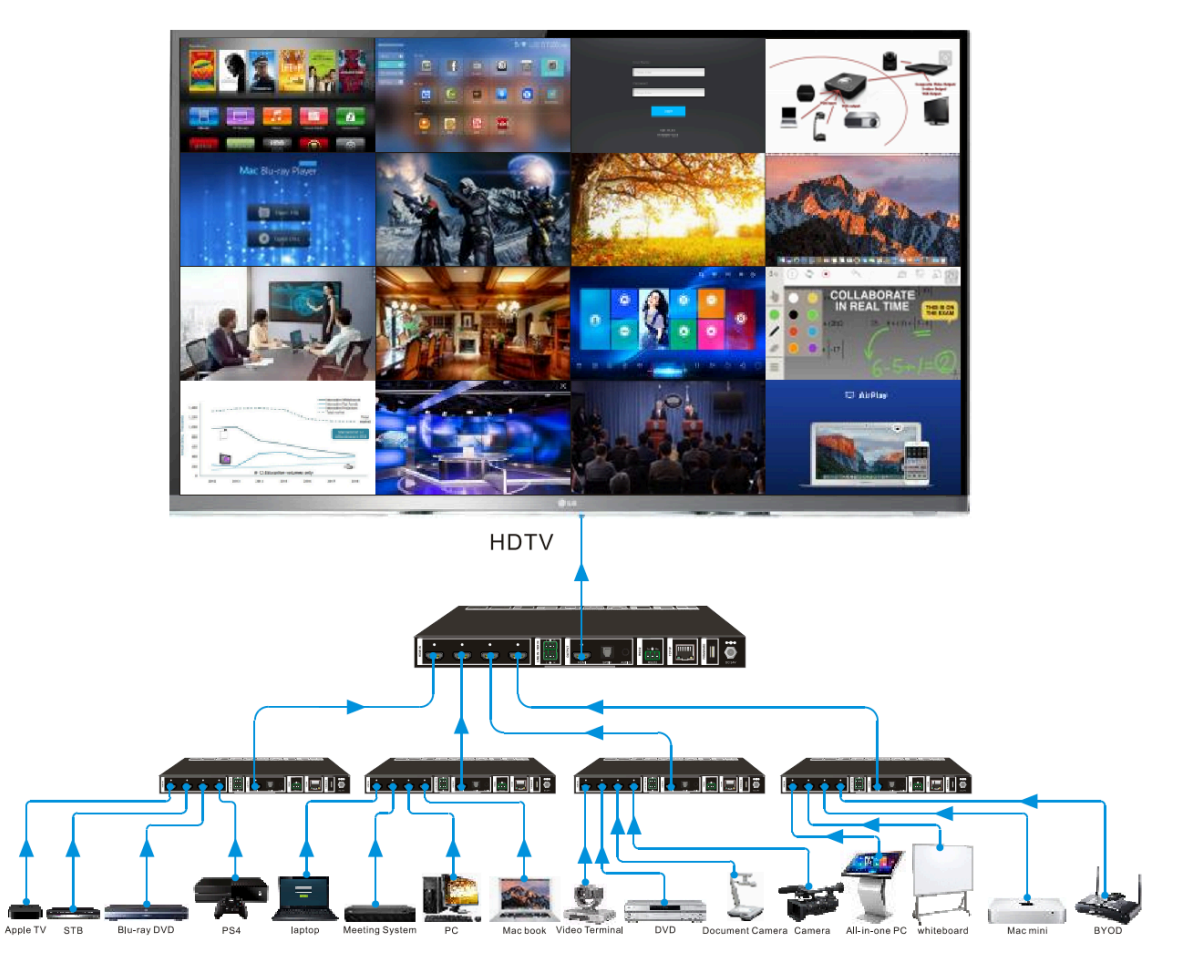

# **Front Panel Control**

#### **Multiview Selection**

Factory default is four quarter views and default input and output is as follows: input1 -> window A, input2 -> window B, input3 -> window C, input 4-> window D. Press one of the other two multi-view buttons to change the layout and the selected multiview mode LED will illuminate blue.

Full Screen mode: Press **Windows A~D** button to select the corresponding window to display in full-screen. Meanwhile, the corresponding input source button LED and window button A LED illuminate blue, other window buttons and previous multi-view mode button LED will turn off.

#### Video Signal Switching

#### • In the Multi-view mode

Operation: Input# + Window#

Example: Switch Input 1 to Window B:

Press INPUT 1(The input 1 LED illuminates blue, the windows A-D LEDs flash.)

Press **Window B** (The window A, C and D LEDs go out, then input 1 and windows B LED flash three times, last, input 1 LED goes out and windows A-D LEDs illuminate blue.)

#### • In the Full Screen mode

#### 1. Manual Switching

Operation: Input# + Window#

Example: Switch Input 2 to Window A:

Press **INPUT 2** (The input 2 LED illuminates blue.) Press **Windows A** (The input 2 and windows A LEDs illuminate blue).

#### 2. Auto Switching

Press **AUTO** button to enter auto-switching mode, and the corresponding LED illuminates blue.

When in the AUTO mode, signal switching complies with the following principles:

- Input sources priority: HDMI 1 > HDMI 2 > HDMI 3 > HDMI 4. When input source and output window are connected, the corresponding LEDs illuminate blue.
- When a new input signal is detected the unit will automatically switch to the input.
- The switcher will retain the last input source when powered off.
- Manual switching is available in the auto switching mode.
- When AUTO mode changes to multiview mode AUTO mode will not be turned off.

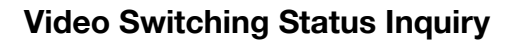

In the Multi-view mode (Window A, B, C or D LED can illuminate blue).

Operation: Window#

Example: Long press **Window B** button for more than 3s (Window A, C and D LEDs will turn off and then the corresponding input source LED will illuminate blue). After 3 seconds, Window A, B, C and D LEDs will illuminate blue.

### Audio Select

Factory default is HDMI IN1 audio source. In the Multi-view mode, long press any **INPUT** buttons for more than 3s to replace all output audios with corresponding input audio source, meanwhile, the input LED illuminates blue. If there is no operation within 3 seconds the input LED will go out.

Long press AUTO button for 3s to replace all output audios with LINE IN audio source.

## **Config Buttons**

**SWAP:** Press **Swap** button to cycle display windows in a counterclockwise direction in multiview mode. The SWAP LED will blink once on button press.

#### Example: In the Multi-view mode

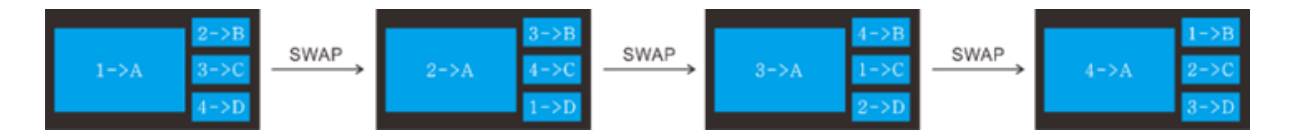

#### Example: In the Full Screen mode

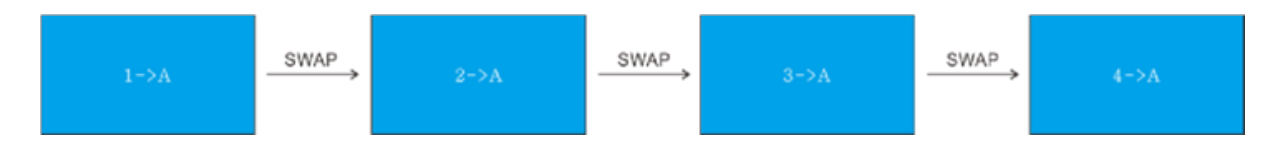

**RESIZE:** Press **RESIZE** button to readjust the window sizes. Please refer to the "GUI Multiview Tab" section of this manual for more details.

#### Example: In PIP mode

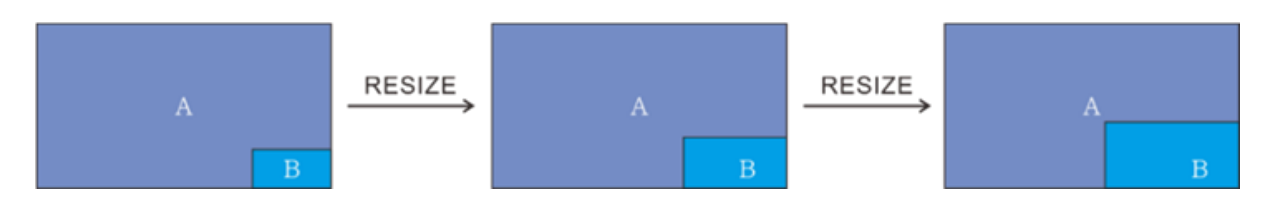

Address: 830 National Drive #140, Sacramento, CA 95834, USA · Tel: +1(888)499-9906 · Email: support@bzbgear.com 11

# **IR Remote**

|                            | 1. INPUTS: Press buttons 1-4 to select an input               |
|----------------------------|---------------------------------------------------------------|
|                            | source. Press the AUTO button to automatically detect         |
|                            | the input source.                                             |
| AUTO                       | 2. SELECT / FULL SCREEN: Press the A-D buttons                |
|                            | to display the corresponding input in full-screen mode.       |
|                            | 3. CONFIG: Press the SWAP button to cycle the                 |
|                            | display screen in a counterclockwise direction. Press         |
| SWAP RESIZE MUTE RES       | the <b>RESIZE</b> button to adjust the window size. Press the |
|                            | MUTE button to mute audio. Press the RES button to            |
|                            | adjust the output resolution.                                 |
|                            | 4. MULTIVIEW: Multiview includes eight buttons, the           |
| USER 1 USER 2 USER3 USER 4 | first four buttons are used to choose different multiview     |
| Multiview Owitcher         | modes and the USER1-4 buttons are used to enter               |
| Wulliview Switcher         | user-defined multiview presets created in the web             |
|                            | interface                                                     |

**Note:** There is no long press functionality on this IR remote but otherwise its button functions are the same as the front panel buttons.

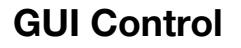

The switcher can be controlled via a web user interface. The default IP settings are:

IP Address: 192.168.0.178 Subnet Mask: 255.255.255.0

The computer must be on the same subnet as the BG-UMV-HA41 to connect successfully. Therefore, the computer must be connected to the 192.168.0.# subnet where # is any number from 2-254 except 178.

To adjust your computer's network, open the Local Area Connection Properties on the computer.

For Windows users right-click on the internet connection in the lower right corner of the desktop.

Select "Open Network & Internet Settings".

Select "Change Adapter Options".

Right-click on your connection (Wi-Fi or Ethernet) and select "Properties".

Select "Internet Protocol Version 4 (TCP/IPv4) as shown below and click "Properties".

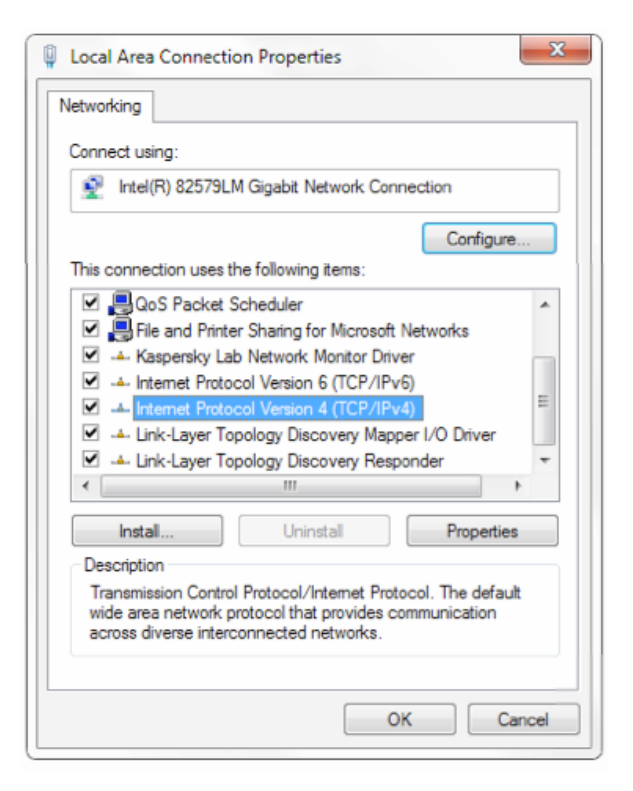

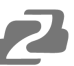

Click on the bubble for "Use the following IP address"

In the **IP address** field enter a non-conflicting IP address on the same subnet as the unit. If there is another device with the same IP address you will not be able to connect.

In the Subnet mask field enter 255.255.255.0

In the Default gateway field type 192.168.0.1

You can leave the DNS fields blank.

Click **OK** to apply your settings.

**NOTE:** When you are finished configuring the device you will need to return to this screen and click the bubbles for **"Obtain an IP address automatically"** and **"Obtain DNS server automatically"** to restore internet connectivity to your computer. Also make sure to reconnect any ethernet cables you may have unplugged.

Type <u>192.168.0.178</u> in your internet browser and it will display the login web page below:

| User Nan | ne                                |
|----------|-----------------------------------|
| Please E | inter                             |
| Password | 3                                 |
| Please E | inter                             |
|          |                                   |
|          | Login                             |
|          |                                   |
|          | GUI : V1.0.0<br>Firmware : V1.0.3 |

Username: admin Password: admin

Type the username and password, and then click Login to enter the section for video switching.

#### **Multiview Tab**

Once logged in the unit will enter the Multiview Tab shown below:

#### 1. Pre-defined:

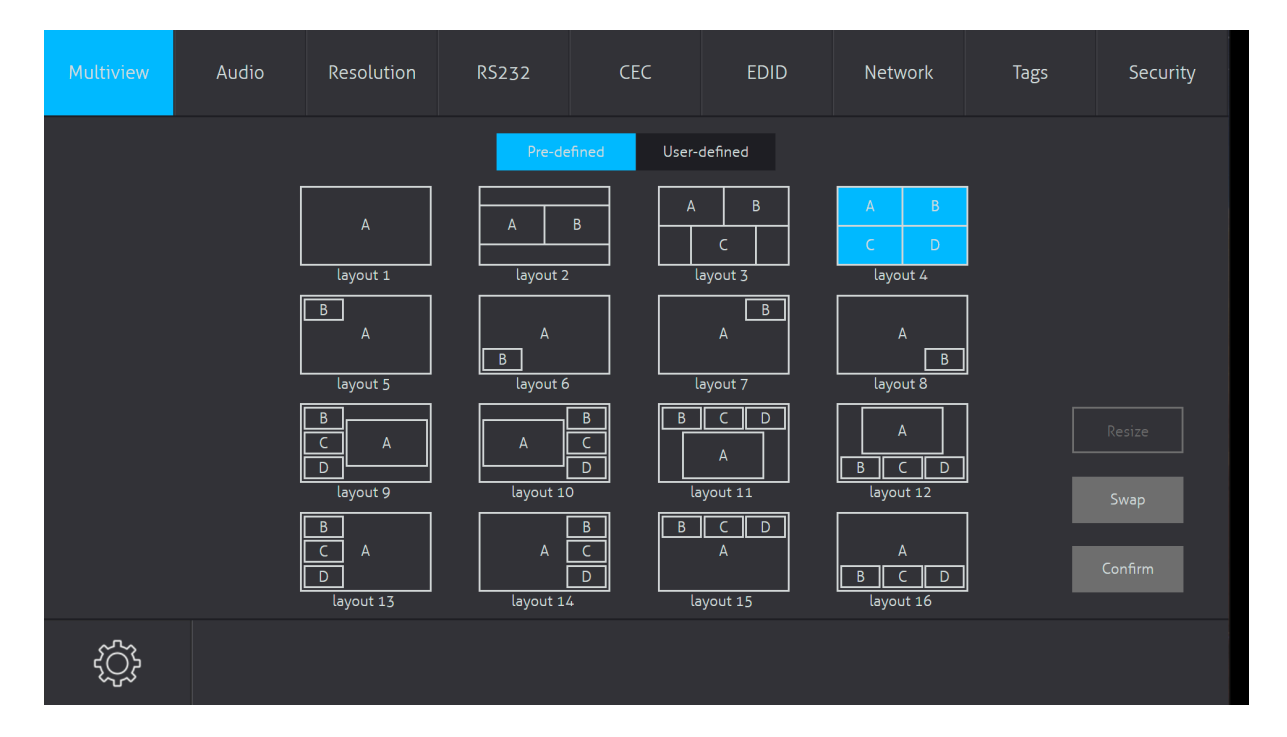

- Click the corresponding layout (layout 1~16) to select a display mode.
- Click Layout 2 and Layout 5~12 to enable the Resize function.
- > Press the SWAP button to cycle the displays in a counterclockwise direction.
- > Click the Confirm button to complete the selection.

| Multiview | Audio | Resolution | RS232                |         | CEC      |         | EDID    | Network   | < | Tags | Security        |
|-----------|-------|------------|----------------------|---------|----------|---------|---------|-----------|---|------|-----------------|
|           | ¢     | Setting    |                      | — Wir   | ndow Sel | lect —  |         |           | × |      |                 |
|           |       |            | Window A             | Input 1 | Input 2  | Input 3 | Input 4 |           |   |      |                 |
|           |       |            | Window B             | 0       | 0        | 0       | 0       |           |   |      |                 |
|           |       |            | Window C<br>Window D | 0       | 0        | •       | •       |           |   |      | Resize          |
|           |       |            | Co                   |         |          | Cancel  |         |           |   |      | Swap<br>Confirm |
|           |       | layout 13  | layo                 | out 14  |          | layou   | it 15   | layout 16 |   |      |                 |
| ţ         |       |            |                      |         |          |         |         |           |   |      |                 |

Click Settings gear in the bottom left to enter Window Select to modify the input for a window.

## 2. User-defined

| Multiview      | Audio                      | Resolution | RS232    | С          | EC        | EDI     | D        | Network          | Tags              | Security  |
|----------------|----------------------------|------------|----------|------------|-----------|---------|----------|------------------|-------------------|-----------|
|                |                            |            | P        | re-defined | User-d    | lefined |          |                  |                   |           |
|                | — User Layout —            |            |          |            |           | — Win   | dow Sele | ect              |                   |           |
|                |                            |            |          | lone Input | 1 Input 2 | Input 3 | Input 4  | Start Position(0 | -100) End Positio | on(0-100) |
|                | 1 2                        |            | Window A |            |           |         |          | [X,Y]            | [X,Y]             |           |
|                | 3 4                        |            | Window B |            |           |         |          | [X,Y]            | [X,Y]             |           |
| 0              |                            |            | Window C |            |           |         |          | [X,Y]            | [X,Y]             |           |
| Star<br>Positi | t<br>on<br>End<br>Position |            | Window D |            |           |         |          | [X,Y]            | [X,Y]             |           |
| ¥              |                            |            | Save     | Re         | call      | Defa    | ault     |                  |                   |           |

- ➤ Click 1, 2, 3, or 4 buttons to choose User Layout.
- Select the corresponding input to set the size and position for each window that you want to display on the layout.
- > Click Save button to save the preset and display the results from the modifications.
- "User-defined if the Bandwidth limit exceeded" will display if the parameters entered are not appropriate/functional.

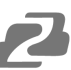

## Audio Tab

| Multiview            | Audio | Resolution | RS232         | CEC          | EDID    | Network | Tags | Security |  |  |
|----------------------|-------|------------|---------------|--------------|---------|---------|------|----------|--|--|
|                      |       |            |               |              |         |         |      |          |  |  |
|                      |       |            |               | — Mix        |         |         |      |          |  |  |
|                      |       |            | On            | (            | Off     |         |      |          |  |  |
| Audio Out & HDMI Out |       |            |               |              |         |         |      |          |  |  |
| Unmute Mute          |       |            |               |              |         |         |      |          |  |  |
|                      |       | <b>O</b> 1 | nput 1 🚺 Inpu | it 2 Input 3 | Input 4 | Line    |      |          |  |  |
|                      |       |            |               |              |         |         |      |          |  |  |
|                      |       |            |               |              |         |         |      |          |  |  |

- > Click the On button to enter Mix mode, Click the Off button to exit Mix mode.
- > Click the Unmute or Mute button to enable/disable audio output.
- > Select one audio input from inputs 1-4 or line audio to set as the audio source.

|   |             |         | 2010       | Network | lags | Security |
|---|-------------|---------|------------|---------|------|----------|
|   |             |         |            |         |      |          |
| • | 4K@30Hz     |         | 1360 x 768 |         |      |          |
| • | 1920 x 1200 |         | 1024 x 768 |         |      |          |
| 0 | 1080P       |         | 720P       |         |      |          |
| • | 1600 x 1200 |         | Auto       |         |      |          |
|   |             | Confirm |            |         |      |          |

## **Resolution Tab**

- Click any of the resolutions to be output to the display device or click the Auto button to have the unit try and pick the best resolution for the display automatically.
- > Click the Confirm button to apply changes.

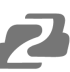

## RS232 Tab

| Multiview | Audio     | Resolution    | RS232 | CEC   | I           | EDID | Network | Tags | Security |
|-----------|-----------|---------------|-------|-------|-------------|------|---------|------|----------|
|           |           |               | ASCII | о не  | ex 💿        |      |         |      |          |
|           | Bau       | d Rate : 9600 |       | → Dis | splay On :  |      |         | Send |          |
|           | Command I | Ending: NULL  |       |       |             |      |         |      |          |
|           | Con       | nmand :       |       | Dis   | splay Off : |      |         | Send |          |
|           |           | I             | Send  |       |             |      |         |      |          |
|           |           |               |       |       |             |      |         |      |          |

- > ASCII or HEX command formats can be selected.
- > Baud Rate: Supports 2400, 4800, 9600, 19200, 38400, 57600 or 115200.
- > Command Ending: NULL, CR, LF or CR+LF can be chosen.
- Command: Type a command in this box to control a third-party device which is connected to the RS232 port of the switcher.
- > **Display On:** Send the Display ON via RS232 command.
- > **Display Off:** Send the Display OFF via RS232 command.

| 1. | Source    |       |                 |        |          |          |          |         |      |          |
|----|-----------|-------|-----------------|--------|----------|----------|----------|---------|------|----------|
|    | Multiview | Audio | Resolution      | RS232  |          |          | EDID     | Network | Tags | Security |
|    |           |       |                 |        |          |          |          |         |      |          |
|    |           |       |                 | Source | Display  | User-def | ined     |         |      |          |
|    |           |       | Source          |        |          | Func     | tion     |         |      |          |
|    |           |       | <b>O</b> HDMI 1 |        | Ŀ        | U        | ≡        |         |      |          |
|    |           |       | HDMI 2          |        |          | Off      | Menu     | Play    |      |          |
|    |           |       |                 |        | Back     | Up       | Enter    | Stop    |      |          |
|    |           |       | HDMI 3          |        |          | ₽        | <b>→</b> |         |      |          |
|    |           |       | HDMI 4          |        | Leit     | Down     |          | Pause   |      |          |
|    |           |       |                 |        | Previous | Next     | REW      | FF      |      |          |

Click a Source button to select an HDMI input source and then click a Function to send a command.

## **CEC** Tab

2. Display

| Multiview | Audio | Resolution | RS232      | CEC          | EDID         | Network | Tags | Security |
|-----------|-------|------------|------------|--------------|--------------|---------|------|----------|
|           |       |            |            |              |              |         |      |          |
|           |       |            | Source     | Display      | User-defined |         |      |          |
|           |       |            |            |              |              |         |      |          |
|           |       |            |            | - Function   |              |         |      |          |
|           |       |            | ل<br>On    | ) (J)<br>Off | Source       |         |      |          |
|           |       |            | <b>▲</b> × |              |              |         |      |          |

- > Click a display function button to control connected display devices.
- Multiview
  Audio
  Resolution
  RS232
  CEC
  EDID
  Network
  Tags
  Security

  Source
  Display
  User-defined

  Source
  Display
  User-defined

  O
  HDM1 1
  Trigger 1:

  HDM1 2
  Send

  HDM1 3
  Trigger 2:

  HDM1 4
  Trigger 2:

  Send

  Send

  Send

  Send

  Send

  Send

  Send

  Send

  Send

  Send

  Send

  Send

  Send

  Send

  Send

  Send

  Send

  Send

  Send

  Send

  Send

  Send

  Send

  Send

  Send

  Send

  Send

  Send

  Send

  Send

  Send

  Send

  Send

  Send

  Send

  Send

  Send

  Send

  Send

  Send

  Send

  Send

  <t
- 3. User-defined

Select a corresponding input source device and display devices to control via CEC commands.

**NOTE:** Not all devices are compatible with CEC or every function show may not be available.

#### **EDID** Tab

#### 1. Upload

| Multiview | Audio | Resolution | RS232             | CEC   | EDID    | Network | Tags | Security |
|-----------|-------|------------|-------------------|-------|---------|---------|------|----------|
|           |       |            | O Upla            | bad   | Setting |         |      |          |
|           |       |            |                   |       |         |         |      |          |
|           |       |            | User-defined: .bi | n     |         |         |      |          |
|           |       |            |                   |       |         |         |      |          |
|           |       |            |                   | Apply |         |         |      |          |

User-defined EDID can be customized using the following steps:

- Step 1: Click the User-defined box and a file explorer will pop up.
- Step 2: Select the EDID file (.bin) and click Open.
- Step 3: Click Apply to upload the user-defined EDID.

# 2. Setting

| Multiview | Audio | Resolution | RS232          | CEC               | EDID         | Network | Tags | Security |
|-----------|-------|------------|----------------|-------------------|--------------|---------|------|----------|
|           |       |            | Uplo           | ad                | Setting      |         |      |          |
|           |       |            | HDMI 1         | IDMI 2 HDMI 3     | 5 HDMI 4     |         |      |          |
|           |       |            | EDID           | Pass-through      |              |         |      |          |
|           |       |            | 1920           | x 1080@60Hz 8bit  | Stereo Audio |         |      |          |
|           |       |            | <b>O</b> 3840; | <2160@30Hz 8bit S | tereo Audio  |         |      |          |
|           |       |            | User-          | defined           |              |         |      |          |
|           |       |            |                | Confirm           |              |         |      |          |

- > Click the Setting button to set built-in EDID options.
- > Click the HDMI 1-4 tabs to select an input source to modify.
- > Click any of the built-in EDIDs and then click Confirm to apply changes.

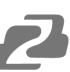

# **Network Tab**

| Multiview | Audio | Resolution | RS232              | CEC           | EDID      | Network | Tags | Security |
|-----------|-------|------------|--------------------|---------------|-----------|---------|------|----------|
|           |       | 1          | MAC Address : CC-8 | C-DA-AA-C4-62 |           |         |      |          |
|           |       |            | DHCP               |               | Static IP |         |      |          |
|           |       |            | IP Address: 192.16 | 8.0.178       |           |         |      |          |
|           |       | S          | ubnet Mask: 255.25 | 5.255.0       |           |         |      |          |
|           |       |            | Gateway: 192.16    | 8.0.1         |           |         |      |          |
|           |       |            |                    | Confirm       |           |         |      |          |

- > Static IP or Dynamic Host Configuration Protocol (DHCP).
- > Modify the static IP Address, Subnet Mask, and Gateway.

| Multiview | Audio     | Resolutio | on RS     | 5232      | CEC       | EDID      | Network   | Tags      | Security |
|-----------|-----------|-----------|-----------|-----------|-----------|-----------|-----------|-----------|----------|
|           |           |           |           |           |           |           |           |           |          |
|           | Layout 1  | layout 1  | Layout 2  | layout 2  | Layout 3  | layout 3  | Layout 4  | layout 4  |          |
|           | Layout 5  | layout 5  | Layout 6  | layout 6  | Layout 7  | layout 7  | Layout 8  | layout 8  |          |
|           | Layout 9  | layout 9  | Layout 10 | layout 10 | Layout 11 | layout 11 | Layout 12 | layout 12 |          |
|           | Layout 13 | layout 13 | Layout 14 | layout 14 | Layout 15 | layout 15 | Layout 16 | layout 16 |          |
|           | User      |           | User      |           | User      |           | User      |           |          |
|           | Layout 1  |           | Layout 2  |           | Layout 3  |           | Layout 4  |           |          |
|           |           |           |           |           | Confirm   |           |           |           |          |
|           |           |           |           |           |           |           |           |           |          |

# Tags Tab

➤ Modify the Layout names in the multiview tab.

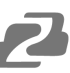

## Security Tab

| Multiview | Audio | Resolution | RS232         | CEC              | EDID | Network | Tags | Security |
|-----------|-------|------------|---------------|------------------|------|---------|------|----------|
|           |       |            |               |                  |      |         |      |          |
|           |       |            |               | Credentials      |      |         |      |          |
|           |       | Pa         | ssword: admin |                  | Con  | firm    |      |          |
|           |       |            |               | Front Panel Lock |      |         |      |          |
|           |       |            | ON            |                  | OFF  |         |      |          |
|           |       |            |               |                  |      |         |      |          |
|           |       |            |               |                  |      |         |      |          |

- ➤ Modify the login password.
- ➤ Lock or unlock the front panel buttons.

# **RS-232** Control

Connect to the RS-232 port to control the unit via a RS-232 cable.

The below command lists are used to control the switcher. The RS-232 control software (e.g. Docklight) needs to be installed on the control PC to send RS-232 commands.

After installing RS-232 control software, set the parameters for COM number, baud rate, data bit, stop bit, and parity bit correctly as shown below to be able to send commands.

- Baud rate: 9600
- Data bit: 8
- Stop bit: 1
- Parity bit: none

#### **System Control**

#### Note:

- In the commands below "["and "]" are symbols for ease of reading and are not typed in actual operation.
- Commands are case-sensitive.

The ending mark of a command is "<CR><LF>" (in docklite "r" and "n" are the shortcut keys for the ending commands for ASCII or "0D 0A" for HEX)

| Command               | Description                                                                                                    | Command & Feedback Example                                                                                                    |  |
|-----------------------|----------------------------------------------------------------------------------------------------|----------------------------------------------------------------------------------------------------|--|
| #GET_FIRMWARE_VERSION | Get the firmware version                                                                                                    | @V1.0.0                                                                                                    |  |
| #FACTORY_RESET        | Factory Default                                                                                                    | @FACTORY_RESET                                                                                                    |  |
| #REBOOT               | System reboot                                                                                                    | @REBOOT                                                                                                    |  |
| #HELP [PARAM]         | Get the command details                                                                                                    | #HELP SET_AV                                                                                                    |  |
|                       | [PARAM]=Any command (Random<br>commands and without symbol "#", it<br>means the feedback command<br>describes its usage).<br>[PARAM]=Null (Report all commands). | <ul> <li>@Select the input source.</li> <li>#SET_AV INPARAM TO OUTPARAM</li> <li>INPARAM = 1 ~ 4</li> <li>1 - HDMI 1</li> <li>2 - HDMI 2</li> <li>3 - HDMI 3</li> <li>4 - HDMI 4</li> <li>OUTPARAM = A ~ D</li> </ul> |  |
| #GET_IP_ADDR          | Get the IP to access GUI.                                                                                                    | @IP_ADDR: 192.168.0.178<br>@SUBNET_MASK:<br>255.255.255.0<br>@GATEWAY:<br>192.168.0.1                                                                                                    |  |

#### **Signal Switching**

The ending mark of a command is "<CR><LF>" (in docklite "r" and "n" are the shortcut keys for the ending commands for ASCII or "0D 0A" for HEX)

| Command                            | Description                                                                                                    | Command & Feedback Example                      |  |
|------------------------------------|----------------------------------------------------------------------------------------------------|-------------------------------------------------|--|
| #SET_AV [INPARAM] TO<br>[OUTPARAM] | Switch an input AV signal to one or more outputs. [INPARAM]=1 ~ 4                                                              | #SET_AV 1<br>#SET_AV 1 TO                       |  |
|                                    | 1 - HDMI 1<br>2 - HDMI 2<br>3 - HDMI 3<br>4 - HDMI 4<br>[OUTPARAM]=A ~ D.<br>[OUTPARAM]=Null. Switch any input<br>to window A. | @AV 1 TO A                                      |  |
| #GET_AV [PARAM]                    | Get the current AV switching status of                                                                                         | #GET_AV                                         |  |
|                                    | Input or output channel.<br>[PARAM]=A ~ D.<br>[PARAM]=Null. Get all switching<br>status.                                       | @VIDEO<br>OUT A B C D<br>IN 1234<br>@AUDIO_SRC1 |  |
| #SET_AUTO_SWITCH                   | Enable/disable auto switching mode.                                                                                            | #SET_AUTO_SWITCH 1                              |  |
| [PARAM]                            | [PARAM]=0~1.<br>0 - Disable<br>1 - Enable                                                                                      | @AUTO_SWITCH 1                                  |  |
| #GET_AUTO_SWITCH                   | Get the auto switching status.                                                                                                 | @AUTO_SWITCH 1                                  |  |

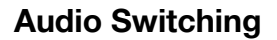

The ending mark of a command is "<CR><LF>" (in docklite "r" and "n" are the shortcut keys for the ending commands for ASCII or "0D 0A" for HEX)

| Command         | Description                                                                          | Command & Feedback Example |  |
|-----------------|--------------------------------------------------------------------------------------|----------------------------|--|
| #SET_AUDIO_MUTE | Mute/Unmute audio.                                                                   | #SET_AUDIO_MUTE 1          |  |
| [PARAM]         | [PARAM]=0~1.<br>0 - Disable<br>1 - Enable                                            | @AUDIO_MUTE 1              |  |
| #GET_AUDIO_MUTE | Get the audio mute status.                                                           | @AUDIO_MUTE 1              |  |
| #SET_AUDIO_SRC  | Set the audio output source.                                                         | #SET_AUDIO_SRC 1           |  |
| [PARAM]         | [PARAM]=1 ~ 5<br>1 - HDMI 1<br>2 - HDMI 2<br>3 - HDMI 3<br>4 - HDMI 4<br>5 - LINE IN | @AUDIO_SRC 1               |  |
| #GET_AUDIO_SRC  | Get the audio output source.                                                         | @AUDIO_SRC 1               |  |
| #SET_AUDIO_MIX  | Enable/Disable audio mix.                                                            | #SET_AUDIO_MIX 1           |  |
| [PARAM]         | [PARAM]=0~1.<br>0 - Disable<br>1 - Enable                                            | @AUDIO_MIX 1               |  |
| #GET_AUDIO_MIX  | Get audio mix status.                                                                | @AUDIO_MIX 1               |  |
| #SET_FULL_SWAUD | Enable/disable whether the audio                                                     | #SET_FULL_SWAUD 1          |  |
| [PARAM]         | follows the video switching when<br>fullscreen mode is selected.<br>[PARAM]=0~1.     | @FULL_SWAUD 1              |  |
|                 | 0 - Disable<br>1 - Enable                                                            |                            |  |
| #GET_FULL_SWAUD | Get whether the audio follows the video switching when full-screen mode is selected. | @FULL_SWAUD 1              |  |

## **Function Setting**

The ending mark of a command is "<CR><LF>" (in docklite "r" and "n" are the shortcut keys for the ending commands for ASCII or "0D 0A" for HEX)

| Command                 | Function                                                                                                    | Command & Feedback Example       |
|-------------------------|----------------------------------------------------------------------------------------------------|----------------------------------|
| #SET_RS232_BAUD [PARAM] | Set the RS232 baud rate.                                                                                                    | #SET_RS232_BAUD 0                |
|                         | [PARAM]=1 ~ 7<br>1 - 115200<br>2 - 57600<br>3 - 38400<br>4 - 19200<br>5 - 9600<br>6 - 4800<br>7 - 2400                                                                                   | @RS232_BAUD 5                    |
| #GET_RS232_BAUD         | Get the RS232 baud rate                                                                                                    | #GET_RS232_BAUD<br>@RS232_BAUD 5 |
| #SET_OUTPUT_RES [PARAM] | Set the output resolution.                                                                                                    | #SET_OUTPUT_RES 7                |
|                         | [PARAM]= 1 ~ 8<br>1 - 1024x768 60 HZ<br>2 - 1280x720 60 HZ<br>3 - 1360x768 60 HZ<br>4 - 1600x1200 60 HZ<br>5 - 1920x1080 60 HZ<br>6 - 1920x1200 60 HZ<br>7 - 3840x2160 30 HZ<br>8 - Auto | @OUTPUT_RES 7                    |

Address: 830 National Drive #140, Sacramento, CA 95834, USA · Tel: +1(888)499-9906 · Email: support@bzbgear.com 24

| Command                  | Function                                                                                                    | Command & Feedback Example                                |
|--------------------------|----------------------------------------------------------------------------------------------------|-----------------------------------------------------------|
| #GET_OUTPUT_RES          | Get the output resolution                                                                                                    | @OUTPUT_RES 4                                             |
| #GET_INPUT_RES [PARAM]   | Get the input resolution.<br>[PARAM]=1 ~ 4<br>1 - HDMI 1<br>2 - HDMI 2<br>3 - HDMI 3<br>4 - HDMI 4                                                                         | @INPUT_RES: 1920x1080 60HZ                                |
| #SET_OUTPUT_HDCP         | Set the HDCP mode for output port.                                                                                                    | #SET_OUTPUT_HDCP 1                                        |
| [PARAM]                  | [PARAM]=1 ~ 3<br>1 - HDCP1.4<br>2 - HDCP2.2<br>3 - OFF                                                                                                    | @OUTPUT_HDCP 1                                            |
| #GET_OUTPUT_HDCP         | Get the HDCP mode of output port.                                                                                                    | @OUTPUT_HDCP 1                                            |
| #SET_EDID_MODE           | Set the EDID of HDMI input.                                                                                                    | #SET_EDID_MODE 1 1                                        |
|                          | 1 - HDMI 1<br>2 - HDMI 2<br>3 - HDMI 2<br>3 - HDMI 3<br>4 - HDMI 4<br>[PARAM2]=1 ~ 4<br>1 - 1920x1080 60HZ PCM 2CH<br>2 - 3840x2160 30HZ PCM 2CH<br>3 - BYPASS<br>4 - USER | @EDID_MODE 1 1                                            |
| #GET_EDID_MODE [PARAM]   | Get the EDID of input.                                                                                                    | #GET_EDID_MODE 1                                          |
|                          | [PARAM]=1 ~ 4<br>1 - HDMI 1<br>2 - HDMI 2<br>3 - HDMI 3<br>4 - HDMI 4                                                                                                    | @EDID_MODE 1 1                                            |
| #UPLOAD_USER_EDID        | Upload the user defined EDID.                                                                                                    | @USER_EDID READY<br>PLEASE SEND EDID<br>DATA IN 10S<br>OK |
| #SET_KEYPAD_LOCK [PARAM] | Lock/unlock the keypad.                                                                                                    | #SET_KEYPAD_LOCK 1                                        |
|                          | [PARAM]=U~1.<br>0 - Unlock.<br>1 - Lock.                                                                                                    | @KEYPAD_LOCK 1                                            |
| #GET_KEYPAD_LOCK         | Get the keypad locking status                                                                                                    | #GET_KEYPAD_LOCK                                          |
| #SET_POWER [PARAM]       | Enter/exit standby mode                                                                                                    | #SET_POWER 1                                              |
|                          | [PARAM]=0 ~ 1 0 - Standby<br>mode.<br>1 - Power on mode.                                                                                                    | @POWER 1                                                  |
| #GET_POWER               | Get the standby status                                                                                                    | @POWER 1                                                  |

| Command                                                                            | Function                                                                                                    | Command & Feedback Example                                                                                              |  |
|------------------------------------------------------------------------------------|----------------------------------------------------------------------------------------------------|----------------------------------------------------------------------------------------------------|--|
| #SET_MV_MODE [PARAM]                                                               | Set multiview mode.                                                                                                    | #SET_MV_MODE 1                                                                                                    |  |
|                                                                                    | [PARAM]=1 ~ 20<br>1 - 1 WINDOWS Full<br>2 - 2 WINDOWS PBP<br>3 - 3 WINDOWS 2U1D<br>4 - 4 WINDOWS SAME SIZE<br>5 - 2 WINDOWS PIP LU<br>6 - 2 WINDOWS PIP LD<br>7 - 2 WINDOWS PIP RD<br>9 - 4 WINDOWS PIP RD<br>9 - 4 WINDOWS PBP 3L1R<br>10 - 4 WINDOWS PBP 3L1R<br>11 - 4 WINDOWS PBP 1U3D<br>12 - 4 WINDOWS PBP 1U3D<br>13 - 4 WINDOWS PIP 1F3L<br>14 - 4 WINDOWS PIP 1F3R<br>15 - 4 WINDOWS PIP 1F3R<br>15 - 4 WINDOWS PIP 1F3D<br>17 - USER CONFIG 1<br>18 - USER CONFIG 3<br>20 - USER CONFIG 4 | @MV_MODE 1                                                                                                    |  |
| #GET_MV_MODE                                                                       | Get multiview mode                                                                                                    | @MV_MODE 1                                                                                                    |  |
| #GET_STATUS                                                                        | Get the system status                                                                                                    | @V1.0.0<br>@VIDEO<br>OUT A B C D<br>IN 1 2 3 4<br>@AUDIO_SRC 1<br>@OUTPUT_RES 7<br>@AUTO_SWITCH 1<br>@EDID_MODE 1 2<br> |  |
| #SET_SWAP_SRC                                                                      | Swap input source                                                                                                    | @SWAP_SRC<br>@VIDEO<br>OUT A B C D<br>IN 1 2 3 4<br>@AUDIO_SRC 1                                                        |  |
| #SET_RESIZE_WIM                                                                    | Resize display windows.                                                                                                    | @RESIZE_WIM                                                                                                    |  |
| #SET_SYNCACT_CEC<br>[PARAM]                                                        | Enable/Disable whether automatically<br>send corresponding CEC command<br>when detecting Power on/off signal.<br>[PARAM]= 0 ~ 1<br>0 - Disable<br>1 - Enable                                                                                                    | #SET_SYNCACT_CEC 1<br>@SYNCACT_CEC 1                                                                                    |  |
| #GET_SYNCACT_CEC                                                                   | Get whether automatically send                                                                                                    | #GET_SYNCACT_CEC                                                                                                    |  |
| corresp<br>detecti                                                                 | detecting Power on/off signal.                                                                                                    | @SYNCACT_CEC 1                                                                                                    |  |
| #SET_SYNCACT_RS232                                                                 | Enable/Disable whether automatically                                                                                                    | #SET_SYNCACT_RS232 1                                                                                                    |  |
| [PARAM]                                                                            | send corresponding RS232 command<br>when detecting Power on/off signal.<br>[PARAM]= 0 ~ 1<br>0 - Disable<br>1 - Enable                                                                                                    | @SYNCACT_RS232 1                                                                                                    |  |
| #GET_SYNCACT_RS232 Get whether automa<br>corresponding RS23<br>detecting Power on/ | Get whether automatically send                                                                                                    | #GET_SYNCACT_RS232                                                                                                    |  |
|                                                                                    | corresponding RS232 command when detecting Power on/off signal.                                                                                                    | @SYNCACT_RS232 1                                                                                                    |  |
| #SET_DTIME                                                                         | Set the delay time of auto sending                                                                                                    | #SET_DTIME 1:30                                                                                                    |  |
| [PARAM1]:[PARAM2]                                                                  | Display OFF command when no signal<br>is detected.<br>[PARAM1]=0 ~ 30 minus<br>[PARAM2]=0 ~ 1800 seconds<br>(PS: All the time in 0s ~ 30m)                                                                                                    | @DTIME 1:30                                                                                                    |  |

| Command                             | Function                                                                                 | Command & Feedback Example |  |
|-------------------------------------|------------------------------------------------------------------------------------------|----------------------------|--|
| #GET_DTIME                          | Get the delay time of auto sending<br>Display OFF command when no signal<br>is detected. | @DTIME 1:30                |  |
| #SET_AUTO_POWER [PARAM]             | Enable/Disable auto standby function.                                                    | #SET_AUTO_POWER 1          |  |
|                                     | [PARAM]=0 ~ 1<br>0 - Disable<br>1 - Enable                                               | @AUTO_POWER 1              |  |
| #GET_AUTO_POWER                     | Get the auto standby function status.                                                    | @AUTO_POWER 1              |  |
| #SET_OFF_CNT [PARAM] Set the number | Set the number of times to send the                                                      | #SET_OFF_CNT 1             |  |
|                                     | DISPLAY OFF command.<br>[PARAM]=1 ~ 2                                                    | @OFF_CNT 1                 |  |
| #GET_OFF_CNT                        | Get the number of times to send the DISPLAY OFF command.                                 | @OFF_CNT 1                 |  |
| #SET_OFF_DELAY [PARAM]              | Set the sending interval between two                                                     | #SET_OFF_DELAY 5           |  |
|                                     | Display OFF commands.<br>[PARAM]=5 ~ 100 (1=100ms)                                       | @OFF_DELAY 5               |  |
| #GET_OFF_DELAY                      | Get the the sending interval between two Display OFF commands.                           | @OFF_DELAY 5               |  |

#### **CEC Command**

The ending mark of a command is "<CR><LF>" (in docklite "r" and "n" are the shortcut keys for the ending commands for ASCII or "0D 0A" for HEX)

| Command                | Function                                                                                                    | Command & Feedback Example       |  |
|------------------------|----------------------------------------------------------------------------------------------------|----------------------------------|--|
| #SET_SRC_MENU [PARAM]  | Send CEC MENU command to source<br>device.<br>[PARAM]=1 ~ 4<br>1 - HDMI 1<br>2 - HDMI 2<br>3 - HDMI 3<br>4 - HDMI 4  | #SET_SRC_MENU 1<br>@SRC_MENU 1   |  |
| #SET_SRC_UP [PARAM]    | Send CEC UP command to source<br>device.<br>[PARAM]=1 ~ 4<br>1 - HDMI 1<br>2 - HDMI 2<br>3 - HDMI 3<br>4 - HDMI 4    | #SET_SRC_UP 1<br>@SRC_UP 1       |  |
| #SET_SRC_DOWN [PARAM]  | Send CEC DOWN command to source<br>device.<br>[PARAM]=1 ~ 4<br>1 - HDMI 1<br>2 - HDMI 2<br>3 - HDMI 3<br>4 - HDMI 4  | #SET_SRC_DOWN 1<br>@SRC_DOWN 1   |  |
| #SET_SRC_LEFT [PARAM]  | Send CEC LEFT command to source<br>device.<br>[PARAM]=1 ~ 4<br>1 - HDMI 1<br>2 - HDMI 2<br>3 - HDMI 3<br>4 - HDMI 4  | #SET_SRC_LEFT 1<br>@SRC_LEFT 1   |  |
| #SET_SRC_RIGHT [PARAM] | Send CEC RIGHT command to source<br>device.<br>[PARAM]=1 ~ 4<br>1 - HDMI 1<br>2 - HDMI 2<br>3 - HDMI 3<br>4 - HDMI 4 | #SET_SRC_RIGHT 1<br>@SRC_RIGHT 1 |  |

Address: 830 National Drive #140, Sacramento, CA 95834, USA · Tel: +1(888)499-9906 · Email: support@bzbgear.com 27

| Command                | Function                                                                                                    | Command & Feedback Example       |  |
|------------------------|----------------------------------------------------------------------------------------------------|----------------------------------|--|
| #SET_SRC_BACK [PARAM]  | Send CEC BACK command to source<br>device.<br>[PARAM]=1 ~ 4<br>1 - HDMI 1<br>2 - HDMI 2<br>3 - HDMI 3<br>4 - HDMI 4  | #SET_SRC_BACK 1<br>@SRC_BACK 1   |  |
| #SET_SRC_ENTER [PARAM] | Send CEC ENTER command to source<br>device.<br>[PARAM]=1 ~ 4<br>1 - HDMI 1<br>2 - HDMI 2<br>3 - HDMI 3<br>4 - HDMI 4 | #SET_SRC_ENTER 1<br>@SRC_ENTER 1 |  |
| #SET_SRC_ON [PARAM]    | Send CEC ON command to source<br>device.<br>[PARAM]=1 ~ 4<br>1 - HDMI 1<br>2 - HDMI 2<br>3 - HDMI 3<br>4 - HDMI 4    | #SET_SRC_ON 1<br>@SRC_ON 1       |  |
| #SET_SRC_OFF [PARAM]   | Send CEC OFF command to source<br>device.<br>[PARAM]=1 ~ 4<br>1 - HDMI 1<br>2 - HDMI 2<br>3 - HDMI 3<br>4 - HDMI 4   | #SET_SRC_OFF 1<br>@SRC_OFF 1     |  |
| #SET_SRC_STOP [PARAM]  | Send CEC STOP command to source<br>device.<br>[PARAM]=1 ~ 4<br>1 - HDMI 1<br>2 - HDMI 2<br>3 - HDMI 3<br>4 - HDMI 4  | #SET_SRC_STOP 1<br>@SRC_STOP 1   |  |
| #SET_SRC_PLAY [PARAM]  | Send CEC PLAY command to source<br>device.<br>[PARAM]=1 ~ 4<br>1 - HDMI 1<br>2 - HDMI 2<br>3 - HDMI 3<br>4 - HDMI 4  | #SET_SRC_PLAY 1<br>@SRC_PLAY 1   |  |
| #SET_SRC_PAUSE [PARAM] | Send CEC PAUSE command to source<br>device.<br>[PARAM]=1 ~ 4<br>1 - HDMI 1<br>2 - HDMI 2<br>3 - HDMI 3<br>4 - HDMI 4 | #SET_SRC_PAUSE 1<br>@SRC_PAUSE 1 |  |
| #SET_SRC_PREV [PARAM]  | Send CEC PREV command to source<br>device.<br>[PARAM]=1 ~ 4<br>1 - HDMI 1<br>2 - HDMI 2<br>3 - HDMI 3<br>4 - HDMI 4  | #SET_SRC_PREV 1<br>@SRC_PREV 1   |  |

| Command               | Function                                                                                                    | Command & Feedback Example                                   |  |
|-----------------------|----------------------------------------------------------------------------------------------------|--------------------------------------------------------------|--|
| #SET_SRC_NEXT [PARAM] | Send CEC NEXT command to source<br>device.<br>[PARAM]=1 ~ 4<br>1 - HDMI 1<br>2 - HDMI 2<br>3 - HDMI 3<br>4 - HDMI 4         | #SET_SRC_NEXT 1<br>@SRC_NEXT 1                               |  |
| #SET_SRC_REW [PARAM]  | Send CEC rewind command to source<br>device.<br>[PARAM]=1 ~ 4<br>1 - HDMI 1<br>2 - HDMI 2<br>3 - HDMI 3<br>4 - HDMI 4       | #SET_SRC_REW 1<br>@SRC_REW 1<br>#SET_SRC_FF 1<br>@SRC_MENU 1 |  |
| #SET_SRC_FF [PARAM]   | Send CEC fast-forward command to<br>source device.<br>[PARAM]=1 ~ 4<br>1 - HDMI 1<br>2 - HDMI 2<br>3 - HDMI 3<br>4 - HDMI 4 |                                                              |  |
| #SET_DIS_ON           | Send CEC ON command to display device.                                                                                      | @DIS_ON                                                      |  |
| #SET_DIS_OFF          | Send CEC OFF command to display device.                                                                                     | @DIS_OFF                                                     |  |
| #SET_DIS_SOURCE       | Send CEC SOURCE command to display device.                                                                                  | @DIS_SOURCE                                                  |  |
| #SET_DIS_MUTE         | Send CEC MUTE command to display device.                                                                                    | @DIS_MUTE/UNMUTE                                             |  |
| #SET_DIS_VOL+         | Send CEC volume plus command to display device.                                                                             | @DIS_VOL+                                                    |  |
| #SET_DIS_VOL-         | Send CEC volume minus command to display device.                                                                            | @DIS_VOL-                                                    |  |

# **Special Command**

Note: The below commands don't need ending mark

| Command              | Description                                                                                                    | Command & Feedback Example                         |
|----------------------|----------------------------------------------------------------------------------------------------|----------------------------------------------------|
| #SET_ON_[PARAM]:XXXX | Set the ASCII command to be sent to                                                                                                    | #SET_ON_05:1234567                                 |
|                      | display device when power on the<br>switcher.<br>[PARAM]= 01~07<br>01 - 115200<br>02 - 57600<br>03 - 38400<br>04 - 19200<br>05 - 9600<br>06 - 4800<br>07 - 2400<br>XXXX= ASCII data to be sent (Up to 48<br>characters). | @@BAUDRATE: 9600<br>@DISPLAY ON TO<br>SEND:1234567 |

| Command                                                                                                    | Description                                                                                                    | Command & Feedback Example                                                                     |
|----------------------------------------------------------------------------------------------------|----------------------------------------------------------------------------------------------------|------------------------------------------------------------------------------------------------|
| #SET_H_ON_[PARAM]:XX<br>XX                                                                                                    | Set the HEX command to be sent to<br>display device when power on the<br>switcher.<br>[PARAM]= 01~07<br>01 - 115200<br>02 - 57600<br>03 - 38400<br>04 - 19200<br>05 - 9600<br>06 - 4800<br>07 - 2400<br>XX XX= HEX data to be sent (X = 0~9,<br>A~F and up to 20 XX). | #SET_H_ON_05:30 31 32<br>33 34<br>@BAUDRATE: 9600<br>@DISPLAY ON HEX TO<br>SEND:30 31 32 33 34 |
| #SET_OF_[PARAM]:XXXX                                                                                                    | Set the ASCII command to be sent to                                                                                                    | #SET_OF_05:ABCDEFG                                                                             |
|                                                                                                    | display device when the switcher enter<br>power off or standby mode.<br>[PARAM]= 01~07<br>01 - 115200<br>02 - 57600<br>03 - 38400<br>04 - 19200<br>05 - 9600<br>06 - 4800<br>07 - 2400<br>XXXX= ASCII data to be sent (Up to 48<br>characters).                       | @BAUDRATE: 9600<br>@DISPLAY OFF TO<br>SEND:ABCDEFG                                             |
| #SET_H_OF_[PARAM]:XX<br>XX                                                                                                    | <b>SET_H_OF_[PARAM]:XX</b><br><b>(X</b> Set the HEX command to be sent to display device when the switcher enter                                                                                                    | #SET_OF_05:41 42 43 44<br>45 46                                                                |
| power off or standby mode.<br>[PARAM]= 01~07<br>01 - 115200<br>02 - 57600<br>03 - 38400<br>04 - 19200<br>05 - 9600<br>06 - 4800<br>07 - 2400<br>XX XX= HEX data to be sent (X = 0~9,<br>A~F and up to 20 XX). |                                                                                                    | @BAUDRATE: 9600<br>@DISPLAY OFF HEX TO<br>SEND:41 42 43 44 45 46                               |

# **Firmware Upgrade**

- 1. Prepare the latest upgrade file (.bin) and rename it as "FW\_MV bin" on PC.
- 2. Power off the switcher and connect the FIRMWARE port of the switcher to the PC with Type-A USB cable.
- 3. Power on the switcher and then the PC will automatically detect a U-disk named "BOOTDISK".
- 4. Directly copy the latest upgrade file (.bin) to the "BOOTDISK" U-disk.
- 5. Reopen the U-disk to check whether where is a filename "SUCCESS.TXT", if yes, the firmware was updated successfully, otherwise, the firmware updating is fail, the name of upgrade file (.bin) should be confirm again, and then follow the above steps to update again.
- 6. Remove the Type-A USB cable after firmware upgrade.
- 7. After firmware upgrade, the switcher should be restored to factory default by sending commands.

# **Tech Support**

Have technical questions? We may have answered them already!

Please visit BZBGEAR's support page (<u>bzbgear.com/support</u>) for helpful information and tips regarding our products. Here you will find our Knowledge Base (<u>bzbgear.com/knowledge-base</u>) with detailed tutorials, quick start guides, and step-by-step troubleshooting instructions. Or explore our YouTube channel, BZB TV (<u>youtube.com/c/BZBTVchannel</u>), for help setting up, configuring, and other helpful how-to videos about our gear.

Need more in-depth support? Connect with one of our technical specialists directly:

| <u>Phone</u>   | Email               | Live Chat   |
|----------------|---------------------|-------------|
| 1.888.499.9906 | support@bzbgear.com | bzbgear.com |

# **Limited Product Warranty Terms**

Pro Line: 5-year warranty from the date of purchase for AV/Broadcasting products bought on or after August 1, 2024.

Essential Line: 3-year warranty from the date of purchase for AV/Broadcasting products bought on or after August 1, 2024.

Cables: Lifetime Limited Product Warranty.

For complete warranty information, please visit <u>bzbgear.com/warranty.</u>

For questions, please call 1.888.499.9906 or email support@bzbgear.com.

## **Mission Statement**

BZBGEAR is a breakthrough manufacturer of high-quality, innovative audiovisual equipment ranging from AVoIP, professional broadcasting, conferencing, home theater, to live streaming solutions. We pride ourselves on unparalleled customer support and services. Our team offers system design consultation, and highly reviewed technical support for all the products in our catalog. BZBGEAR delivers quality products designed with users in mind.

# Copyright

All the contents in this manual and its copyright are owned by BZBGEAR. No one is allowed to imitate, copy, or translate this manual without BZBGEAR's permission. This manual contains no guarantee, standpoint expression or other implies in any form. Product specification and information in this manual is for reference only and subject to change without notice.

All rights reserved. No reproducing is allowed without acknowledgement.